# **GUÍA PARA LA CUMPLIMENTACIÓN DE LA SOLICITUD DE AYUDA**

## ACCESO AL TRÁMITE TELEMÁTICO

### https://sede.gva.es/es/proc19338

Pulsando el enlace aparece la siguiente pantalla informativa, común a cualquier procedimiento telemático de la Generalitat Valenciana, y que constituye una breve explicación de cada uno de los pasos por los que ha de pasar para completar el proceso de solicitud.

| 19338-                                          | SOLICITUD   Ayudas previstas en la intervención 7119.02 LEADER del Plan Estratégico de la PAC 2023-2027 en la Comunitat Va                                                                                                    | alenciana, "Ayuda par                               | Cance<br>solicit |
|-------------------------------------------------|----------------------------------------------------------------------------------------------------|-----------------------------------------------------|------------------|
| 1 ✓<br><u>Debe sat</u><br>Debe s<br>Para realiz | 2     3     4     5       er >     Rellenar >     Documentar >     Registrar >       aber     su solicitud dispone de este asistente que le guiará de manera sencilla por los pasos necesarios para su presentación.                                                                                                    |                                                     |                  |
| 1                                               | DEBE SABER         Le mostramos una breve explicación de cada uno de los pasos por los que ha de pasar para completar el proceso de solicitud.         Información básica del trámite         • Subfase/Espa: SOUCTUD         • Órgan gesuro: Consellería de Agricultura, Agua, Ganadería y Pesca         • Organ gesuro: Consellería de Agricultura, Agua, Ganadería y Pesca         • Dialo Inido - Fin: -         • Mas información: Dealle de I támite | Iconograna<br>bilgatorio<br>cocional<br>dependiente |                  |
| 2                                               | RELLENAR<br>Deberá cumplimentar los formularios indicados como obligatorios. Pueden existir formularios opcionales que puede cumplimentar o no, según disponga de la información solicitada.                                                                                                    |                                                     |                  |
| 3                                               | ANEXAR<br>Se le solicitará que anexe la documentación necesaria para la solicitud.                                                                                                    |                                                     |                  |
| 4                                               | REGISTRAR<br>Deberá revisar la documentación que va a presentar teniendo en cuenta que una vez enviada no podrá modificar ningún dato.                                                                                                    |                                                     |                  |
| 5                                               | GUARDAR<br>Se le proporcionará un justificante de registro firmado electrónicamente que le servirá como reguardo o justificante legal.                                                                                                    |                                                     |                  |

Lea con atención lo expuesto en la referida pantalla y pulse el botón "Comenzar" para iniciar la conformación de su solicitud. Se accede de esta manera a la pantalla que se muestra a continuación, en la que irán apareciendo sucesivamente los bloques (formularios) a cumplimentar de manera secuencial y ordenada, empezando por tanto por el primero: el denominado "Solicitud General de Subvención"

| 19338-SOLIC                             | TUD   Ayu                         | das previstas          | en la interve           | ención 7119.            | .02 LEADER            | R del Plan         | n Estratégi         | jico de la l       | PAC 2023       | 3-2027 er       | n la Comu        | unitat \     | /alenciana                                          | a, "Ayuda para            | 🛍 | Cancela<br>solicitud | Ċ | Cerrar<br>Aplicació |
|-----------------------------------------|-----------------------------------|------------------------|-------------------------|-------------------------|-----------------------|--------------------|---------------------|--------------------|----------------|-----------------|------------------|--------------|-----------------------------------------------------|---------------------------|---|----------------------|---|---------------------|
| 1 🖌                                     | 2                                 | 3                      | 4                       | 5                       |                       |                    |                     |                    |                |                 |                  |              |                                                     |                           |   |                      |   |                     |
| Debe saber 📏                            | <u>Rellenar</u> >                 | Documentar >           | Registrar 📏             | Guardar >               |                       |                    |                     |                    |                |                 |                  |              |                                                     |                           |   |                      |   |                     |
| Rellenar los f<br>En este paso debe rel | ormularios<br>enar los formulario | s señalados como oblig | gatorios. Pueden existi | ir formularios opcional | ales, que podrá relle | lenar si dispone ( | e de la informaciór | ón oportuna, y for | mularios deper | ndientes, que p | odrán ser requer | ridos en fur | nción de los datos                                  | : que vaya introduciendo. |   |                      |   |                     |
| 💼 📩 solicitu                            | D GENERAL DE SUE                  | VENCIÓN                |                         |                         |                       |                    |                     |                    |                |                 |                  | lc           | onografía                                           | blimto do                 |   |                      |   |                     |
|                                         |                                   |                        |                         | _                       |                       |                    |                     |                    |                |                 |                  |              | <ul><li>Pormulario o</li><li>Pormulario o</li></ul> | pcional                   |   |                      |   |                     |
|                                         |                                   |                        |                         | <del>س</del> ب          | ntinuar >             |                    |                     |                    |                |                 |                  | 4            | Pormulario d                                        | lependiente               |   |                      |   |                     |
|                                         |                                   |                        |                         |                         |                       |                    |                     |                    |                |                 |                  | E            | Formulario n                                        | o realizado               |   |                      |   |                     |
|                                         |                                   |                        |                         |                         |                       |                    |                     |                    |                |                 |                  |              | <ul> <li>Formulario o</li> </ul>                    | paso completado           |   |                      |   |                     |
|                                         |                                   |                        |                         |                         |                       |                    |                     |                    |                |                 |                  |              |                                                     |                           |   |                      |   |                     |
|                                         |                                   |                        |                         |                         |                       |                    |                     |                    |                |                 |                  |              |                                                     |                           |   |                      |   |                     |

## FORMULARIO 1: SOLICITUD GENERAL DE SUBVENCIÓN

*IMPORTANTE: Los campos marcados con un asterisco (\*) son de cumplimentación obligatoria para poder avanzar en el trámite* 

Antes de cumplimentar el primer bloque de datos hay que seleccionar en el desplegable del campo (\*) TIPOS DE AYUDA uno de los 11 Grupos de Acción Local (GAL) al que pertenece el municipio donde se llevará a cabo la inversión para la que se solicita la ayuda.

| Solicitud general de subvención                                                                                                    |          |
|----------------------------------------------------------------------------------------------------|----------|
| Ayuda activada Desactivar ayuda                                                                                                    |          |
| YUDA O SUBVENCIÓN SOLICITADA                                                                                                    |          |
| 19338-SOLICITUD   Ayudas previstas en la intervención 7119.02 LEADER del Plan Estratégico de la PAC 2023-2027 en la Comunitat Valenciana, "Ayuda para la ejecución de las operaciones cor<br>las Estrategias de Desarrollo Local Participativo" | nforme a |
| ▶ TIPOS DE AYUDA                                                                                                    |          |
| Selecciona                                                                                                    | ~        |
| Selecciona                                                                                                    |          |
| AGL01 - GAL 1 - MAESTRAT - PLANA ALTA LEADER 1420                                                                                                    |          |
| AGL02 - GAL 2 - ALMAESPORTS LEADER                                                                                                    | - 11     |
| AGL03 - GAL 3 - ASOCIACIÓN PARA EL APOYO AL DESARROLLO INTEGRAL DE LAS COMARCAS DE INTERIOR (@DICI)                                                                                                    | - 11     |
| AGL04 - GAL 4 - ASOCIACIÓN PALANCIA - MIJARES 14-20                                                                                                    | - 11     |
| AGL05 - GAL 5 - ASOCIACIÓN GRUPO DE ACCIÓN LOCAL CASTELLÓN SUR 14-20                                                                                                    | - 11     |
| AGL06 - GAL 6 - ASOCIACIÓN DESARROLLO RURAL TURIA CALDERONA                                                                                                    |          |
| AGL07 - GAL 7 - ASOCIACIÓN PARA EL DESARROLLO RURAL SOSTENIBLE (RURABLE)                                                                                                    |          |
| AGL08 - GAL 8 - ASOCIACION PARA EL DESARROLLO SOSTENIBLE DE LOS MUNICIPOS DEL CAROIG, SERRA GROSSA Y RIBERES DEL XÚQUER                                                                                                    |          |
| NAE                                                                                                    |          |
| Selecciona                                                                                                    | ~        |
| ▶ TIPO DE VIA                                                                                                    |          |
| Selecciona 👻                                                                                                    |          |

El <u>primer bloque de datos</u> a cumplimentar en este formulario es el que se recoge bajo el epígrafe:

## A. DATOS DE LA PERSONA O ENTIDAD SOLICITANTE

| OLICITUD GENERAL E    | DE SUBVENCIÓN                      |                                       |                                           |                               |                                  |         |
|-----------------------|------------------------------------|---------------------------------------|-------------------------------------------|-------------------------------|----------------------------------|---------|
|                       |                                    |                                       |                                           |                               |                                  |         |
|                       |                                    |                                       |                                           |                               |                                  |         |
| 19338-SOLICITUD   A   | yudas previstas en la intervención | n 7119.02 LEADER del Plan Estratégico | de la PAC 2023-2027 en la Comunitat Valer | iciana, "Ayuda para la ejecuc | ción de las operaciones conforme | e a las |
| Estrategias de Desarr | ollo Local Participativo"          |                                       |                                           |                               |                                  |         |
| TIPOS DE AYUDA        |                                    |                                       |                                           |                               |                                  |         |
| Selecciona            |                                    |                                       |                                           |                               |                                  | ~       |
|                       |                                    | CITAL 175                             |                                           |                               |                                  |         |
| A DATOS DE            | LA PERSONA O ENTIDAD SOLI          |                                       |                                           |                               |                                  |         |
| NIF / NIE             | * PRIMER APELLIDO                  | O O RAZON SOCIAL                      | SEGUNDO APELLIDO                          |                               | NOMBRE                           |         |
| ,                     |                                    |                                       |                                           |                               |                                  |         |
| NATURALEZA JURIDI     | CA                                 |                                       |                                           |                               |                                  | ~       |
| elecciona             |                                    |                                       |                                           |                               |                                  | -       |
| LTRO CNAE             |                                    |                                       |                                           |                               |                                  |         |
|                       |                                    |                                       |                                           |                               |                                  |         |
| NAE                   |                                    |                                       |                                           |                               |                                  |         |
| elecciona             |                                    |                                       |                                           |                               |                                  |         |
| TIPO DE VIA           |                                    | * NOMBRE DE LA VI                     | A PÚBLICA                                 |                               |                                  |         |
| elecciona             |                                    | ▼                                     |                                           |                               |                                  |         |
| NÚMERO                | LETRA                              | ESCALERA                              | PISO                                      | PUERTA                        | * СР                             |         |
|                       |                                    |                                       |                                           |                               |                                  |         |
|                       |                                    |                                       | ★ LOCALIDAD                               |                               |                                  |         |
| PROVÍNCIA             |                                    |                                       | ➤ Selecciona                              |                               |                                  |         |
| PROVÍNCIA             |                                    |                                       |                                           |                               |                                  |         |

\*NIF/NIE: Se consignará con el número de identificación fiscal del solicitante o, en su caso, con el número de identificación de extranjero del solicitante.

\*PRIMER APELLIDO O RAZÓN SOCIAL: Se consignará con el primer apellido en el caso de solicitante persona física, o con la razón social para el caso de solicitante persona jurídica.

SEGUNDO APELLIDO: Se consignará con el segundo apellido en el caso de solicitante persona física.

NOMBRE: Se consignará con el nombre en el caso de solicitante persona física.

\*NATURALEZA JURÍDICA: Se seleccionará una de las opciones mostradas en el desplegable acorde a la naturaleza (persona física, sociedad anónima, sociedad cooperativa, etc..).

FILTRO CNAE: Se indicará el número correspondiente, de acuerdo con la actividad a desarrollar, según la Clasificación Nacional de Actividades Económica (CNAE)

CNAE: De acuerdo con el código CNAE introducido en el campo anterior se despliega la definición de este, que habrá que seleccionar.

Si los campos correspondientes al CNAE no se cumplimentan aparecerá un mensaje emergente que le indica que hay datos incompletos y regresa hasta los referidos datos para que sean cumplimentados.

\*TIPO DE VÍA: Se seleccionará una de las opciones mostradas en el desplegable acorde a la naturaleza (calle, avenida, etc..) de la vía pública en la que se ubica la sede social del solicitante.

\*NOMBRE DE LA VÍA PÚBLICA: Se consignará el nombre de la vía pública en la que se ubica la sede social del solicitante.

\*NÚMERO; LETRA; ESCALERA; PISO; PUERTA; \*CP: Se cumplimentarán los datos requeridos identificativos de la vía pública del domicilio social del solicitante, correspondientes al número, letra, escalera, piso, puerta y código postal.

\*PROVINCIA; \*LOCALIDAD: El CP cumplimentado anteriormente autocompleta el campo provincia y acorde a la misma se despliega un listado de localidades de la citada provincia para seleccionar la localidad de la vía pública del domicilio social del solicitante.

\*TELÉFONO; \*CORREO ELECTRÓNICO: Se cumplimentarán ambos datos para proporcionar al órgano gestor de su solicitud esa información de contacto del solicitante.

El <u>segundo bloque de datos</u> a cumplimentar en este formulario es el que se recoge bajo el epígrafe:

## **B. DATOS DE LA PERSONA REPRESENTANTE**

Se rellenarán los datos solicitados en el caso de que quien tramite la solicitud sea un representante de la entidad o de la persona solicitante.

El <u>tercer bloque de datos</u> a cumplimentar en este formulario es el que se recoge bajo el epígrafe:

## C. NOTIFICACIONES

| C NOTIFICACIONES                                           |                                      |              |        |    |   |
|------------------------------------------------------------|--------------------------------------|--------------|--------|----|---|
| ★ IDIOMA DE LA NOTIFICACIÓN                                |                                      |              |        |    |   |
| Selecciona                                                 | <b>~</b>                             |              |        |    |   |
| TIPO DE VIA                                                | NOMBRE DE LA VIA PÚB                 | BLICA        |        |    |   |
| Selecciona                                                 | <b>~</b>                             |              |        |    |   |
| NÚMERO LETRA                                               | ESCALERA                             | PISO         | PUERTA | СР |   |
|                                                            |                                      |              |        |    |   |
| PROVÍNCIA                                                  |                                      | LOCALIDAD    |        |    |   |
| Selecciona                                                 |                                      | ← Selecciona |        |    | ~ |
| * CORREO ELECTRÓNICO                                       |                                      |              |        |    |   |
|                                                            |                                      |              |        |    |   |
| Si el solicitante es persona física, acepta la notificació | n por medios exclusivamente electró  | inicos.      |        |    |   |
| Si el solicitante es persona insita, acepta la notineació  | in por medios exclusivamente electre | nicos.       |        |    |   |

(\*) A efectos de la práctica de notificaciones electrónicas, la persona interesada deberá disponer de certificación electrónica en los términos previstos en la sede electrónica de la Generalitat (https://sede.gva.es)

En todo caso, se estará a lo previsto en la convocatoria correspondiente.

Se rellenarán los datos solicitados, que además de los ya descritos en apartados anteriores son:

\*IDIOMA DE LA NOTIFICACIÓN: Se escogerá el idioma en que prefiere recibir las notificaciones relativas a la solicitud que está conformando.

\*CORREO ELECTRÓNICO: Se cumplimentará con una dirección de correo electrónico válida que proporcione al órgano gestor de su solicitud esa información de contacto del solicitante.

El <u>cuarto bloque de datos</u> a cumplimentar en este formulario es el que se recoge bajo el epígrafe:

D. LUGAR DE ACTIVIDAD/PRESENTACIÓN DE LA SOLICITUD

| Selecciona   | NOMBRE DE LA VIA F | UBLICA       |      |
|--------------|--------------------|--------------|------|
| NÚMERO LETRA | ESCALERA           | PISO PUERTA  | * (P |
| < PROVÍNCIA  |                    | * LOCALIDAD  |      |
| Selecciona   |                    | ✓ Selecciona | ~    |

Se rellenarán los datos solicitados, ya descritos en apartados anteriores, y que son referidos al lugar previsto para el desarrollo de la actividad para la que se solicita ayuda.

El <u>quinto bloque de datos</u> a cumplimentar en este formulario es el que se recoge bajo el epígrafe:

E. DATOS BANCARIOS

Es necesario cumplimentar este apartado para poder avanzar en el trámite.

| E DATOS BANCARI               | DS                                 |                                        |                                       |                                                 |  |
|-------------------------------|------------------------------------|----------------------------------------|---------------------------------------|-------------------------------------------------|--|
| Seleccione o indique la cuent | a en la que desea que se efectúe e | l pago.                                |                                       |                                                 |  |
| Recuperar cuenta:             |                                    |                                        |                                       |                                                 |  |
| Selecciona                    |                                    |                                        |                                       |                                                 |  |
| Número de cuenta bancaria (   | IBAN):                             |                                        |                                       |                                                 |  |
| PAÍS Y DC IBAN                | ENTIDAD                            | OFICINA                                | DC                                    | NÚMERO DE CUENTA                                |  |
|                               |                                    |                                        |                                       |                                                 |  |
| Además, en caso de nuevo/a    | i perceptor/a o de querer dar de a | lta una nueva cuenta bancaria, realico | e el trámite telemático PROPER* o b   | ien aporte el modelo de domiciliación bancaria. |  |
|                               |                                    |                                        | uiuu (Duusisiliuuića kuranata). Taćas | the enderse allowed a                           |  |

\* PROPER: Procedimiento para tramitar las altas, modificaciones y bajas de las domiciliaciones bancarias (Domiciliación bancaria). Trámite automatizado .

Se rellenarán los datos solicitados mediante la opción "recuperar una cuenta" *(esta opción estará disponible si el certificado electrónico del solicitante tiene asociada, de algún trámite anterior, una cuenta bancaria)* o introduciendo el número de cuenta bancaria en la que desea que se produzca, en su caso, el pago de la ayuda solicitada.

El <u>sexto bloque de datos</u> a cumplimentar en este formulario es el que se recoge bajo el epígrafe:

#### F. CONSULTA INTERACTIVA DE DATOS (AUTORIZACIÓN/OPOSICION)

Es necesario cumplimentar este apartado para poder avanzar en el trámite.

Se marcarán las opciones elegidas por el solicitante respecto a <u>autorizar</u> la consulta interactiva de datos relativos a:

-las obligaciones tributarias con la Generalitat Valenciana y con el Estado

-la validación del NIF del solicitante

-el Impuesto sobre Actividades Económicas (IAE)

<u>u oponerse</u> a la consulta de los siguientes datos:

-de estar al corriente de las obligaciones tributarias con la TGSS

-de datos de identidad del solicitante o su representante

-de la plantilla media de la empresa

-de la vida laboral

*Importante*: en el caso de oponerse debe marcar las casillas elegidas y motivar su oposición en el recuadro "Motivos de oposición"

El <u>séptimo bloque de datos</u> a cumplimentar en este formulario es el que se recoge bajo el epígrafe:

# G. DECLARACIÓN DE AYUDAS SOLICITADAS O CONCEDIDAS PARA ESTE PROYECTO O ACCIÓN

Es necesario cumplimentar este apartado para poder avanzar en el trámite.

Se marcará la opción pertinente en función de si, para la operación para la que se solicita la ayuda, se ha solicitado o recibido otro tipo de ayuda. Si se han solicitado/obtenido otras ayudas se despliega un cuadro (*de obligada cumplimentación para poder avanzar en el trámite*) en el que informarán los datos solicitados: <u>organismo</u> al que se ha solicitado u obtenido la referida ayuda, <u>identificación de la convocatoria</u> por la que se ha solicitado u obtenido esa ayuda, así como el <u>importe solicitado y concedido</u> (en su caso).

| <ul> <li>SÍ ha solicitado u obtenido las siguientes ayudas</li> <li>NO ha solicitado u obtenido ninguna otra ayuda</li> </ul> | :<br>para este mismo fin o coste subvencionable |                    |                   |
|----------------------------------------------------------------------------------------------------|-------------------------------------------------|--------------------|-------------------|
| RGANISMO                                                                                                    | CONVOCATORIA                                    | IMPORTE SOLICITADO | IMPORTE CONCEDIDO |
|                                                                                                    |                                                 |                    |                   |
|                                                                                                    |                                                 |                    |                   |
|                                                                                                    |                                                 |                    |                   |
| Si ce soliritan avudas de minimis se adiuntará de                                                                             | arlararión según modelo                         |                    | ]                 |

El <u>octavo bloque de datos</u> a cumplimentar en este formulario es el que se recoge bajo el epígrafe:

## H. DECLARACIONES RESPONSABLES DE LA PERSONA SOLICITANTE

Es necesario cumplimentar este apartado para poder avanzar en el trámite.

Se marcarán todas las declaraciones.

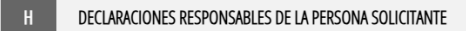

Que la persona solicitante no está incursa en las prohibiciones para obtener la condición de beneficiaria establecidas en el artículo 13 de la Ley 38/2003, de 17 de noviembre, General de Subvenciones, que no es deudora de la Generalitat por reintegro de subvenciones, que cumple con los requisitos exigidos en la normativa reguladora, que dispone de la documentación que así lo acredita y que se compromete a mantener su cumplimiento durante el tiempo inherente al ejercicio del derecho de cobro de la subvención.

Declaro que todos los datos y declaraciones responsables que figuran en esta solicitud son ciertos, y que la persona solicitante se compromete a destinar el importe de la subvención que solicita al cumplimiento de los objetivos y actividades que fundamenta la concesión de la subvención.

Declaro que he informado a las personas de las que aporto datos o documentación en esta solicitud de: . La comunicación de dichos datos a la Administración para su tratamiento en el ámbito de sus competencias y de acuerdo con los fines del procedimiento. . La posibilidad de que la Administración realice consultas relacionadas con sus datos para comprobar, entre otros extremos, su veracidad. . Del derecho de oposición que le asiste a que la Administración trate sus datos, en cuyo caso, deberá comunicar dicha oposición a la Administración a los efectos oportunos. Asimismo, declaro que en el caso de que dicha consulta requiera por ley autorización de la persona cuyos datos se van a consultar, dispongo de dicha autorización, que estará disponible a requerimiento de la Administración en cualquier momento.

El <u>noveno bloque de datos</u> a cumplimentar en este formulario es el que se recoge bajo el epígrafe:

#### I. PROTECCIÓN DE DATOS

Es necesario cumplimentar este apartado para poder avanzar en el trámite.

En este apartado se indica la información relativa al tratamiento y protección de los datos que conforman este y los siguientes formularios de su solicitud. Se ha de marcar la opción que confirma que se ha leído la referida información.

#### PROTECCIÓN DE DATOS

De conformidad con el Reglamento General de Protección de Datos, los datos de carácter personal que nos proporcione serán tratados por la Generalitat para proceder a la tramitación de su solicitud al amparo de la Ley General de Subvenciones.

Podrá ejercer los derechos de acceso, rectificación, cancelación, oposición, supresión, portabilidad y limitación del tratamiento ante la conselleria que gestione su ayuda, así como reclamar, en su caso, ante la autoridad de control en materia de protección de datos, especialmente cuando no haya obtenido satisfacción en el ejercicio de sus derechos. Visite el siguiente enlace para más información: http://www.gva.es/downloads/publicados/PR/TEXTO\_INFORMACION\_ADICIONAL.pdf

He leído la información sobre protección de datos que se presenta al final del formulario, dado que conlleva el tratamiento de datos de carácter personal.

Se le informa que de acuerdo con lo establecido en la Disposición adicional octava de la Ley Orgánica 3/2018, de 5 de diciembre, y en el artículo 4 de la Ley 40/2015, de 1 de octubre, de Régimen Jurídico del Sector Público, el órgano gestor podrá verificar aquellos datos manifestados en la presente declaración responsable.

El <u>décimo bloque de datos</u> a cumplimentar en este formulario es el que se recoge bajo el epígrafe:

#### J. ORGANISMO

Este apartado ya viene precargado.

SE PULSA EL BOTÓN FINALIZAR (\*) Y SE SALE A LA PANTALLA INICIAL QUE MUESTRA TODOS LOS FORMULARIOS PUDIENDO ACCEDER AL FORMULARIO Nº 2 (DECLARACIONES RESPONSABLES). <u>ESTE FORMULARIO REQUIERE SER FIRMADO</u> <u>ANTES DE CERRAR Y REGISTRAR LA SOLICITUD</u>

(\*) Si algún dato obligatorio no se ha cumplimentado o el formato es incorrecto (por ejemplo, en el caso del NIF y de la cuenta bancaria), aparece un mensaje emergente que indica que hay datos incorrectos y regresa hasta el/los referido/s dato/s para que sean cumplimentados o informados correctamente. Si todos los datos están completos y correctos, al pulsar el botón finalizar se sale a la pantalla inicial que muestra el formulario siguiente a cumplimentar:

| 1 ✓<br>Debe saber 义                                    | 2<br><u>Rellenar</u> >                          | 3<br>Documentar ≯              | 4<br>Registrar ≯      | 5<br>Guardar 🔉           |                         |                     |                    |                    |                          |                                                   |
|--------------------------------------------------------|-------------------------------------------------|--------------------------------|-----------------------|--------------------------|-------------------------|---------------------|--------------------|--------------------|--------------------------|---------------------------------------------------|
| Rellenar IO<br>En este paso debe<br>que vaya introduci | S fOrmularios<br>rellenar los formular<br>endo. | 5<br>ios señalados como obliga | torios. Pueden existi | r formularios opcionales | i, que podrá rellenar s | si dispone de la in | formación oportuna | ı, y formularios d | ependientes              | s, que podrán ser requeridos en función           |
| 🚊 ! SOLI                                               | CITUD GENERAL DE SI                             | JBVENCIÓN                      |                       |                          |                         |                     |                    | XHL                | lconogra                 | fía                                               |
| D*                                                     | × Debe s                                        | ser firmado por usted.         |                       |                          |                         |                     |                    | ø                  | Forr                     | nulario obligatorio                               |
| 🖻 <mark>!</mark> Decl                                  | ARACIONES RESPONS                               | SABLES                         |                       |                          |                         |                     |                    | XHL                | <ul> <li>Forr</li> </ul> | mulario dependiente                               |
|                                                        |                                                 |                                | ę                     | Continuar 📏              |                         |                     |                    |                    | Forr                     | mulario no realizado<br>mulario o paso completado |

#### FORMULARIO 2: DECLARACIONES RESPONSABLES

#### DECLARACIONES RESPONSABLES

Se marcarán las declaraciones pertinentes, tanto las de <u>carácter general</u> como, en su caso, las específicas para <u>personas jurídicas</u> y las referidas a <u>datos urbanísticos y</u> <u>medioambientales y patrimoniales que</u> sean procedentes en función de la naturaleza de la operación solicitada.

| X       DECLARACIONES RESPONSABLES         DECLARACIONES RESPONSABLES GENERALES:       La persona solicitante, o su representante legal, declara bajo su responsabilidad:                                                                                                    |
|----------------------------------------------------------------------------------------------------|
| DECLARACIONES RESPONSABLES GENERALES:<br>La persona solicitante, o su representante legal, declara bajo su responsabilidad:                                                                                                    |
| La persona solicitante, o su representante legal, declara bajo su responsabilidad:                                                                                                    |
|                                                                                                    |
| Declaro responsablemente, como persona solicitante, que conozco y acepto la normativa reguladora de estas ayudas.                                                                                                    |
| Declaro que todos los datos y declaraciones responsables que figuran en esta solicitud son ciertos, y que la persona solicitante se compromete a destinar el importe de la subvención que solicita a<br>umplimiento de los objetivos, actividades que fundamenta la concesión de la subvención y garantizar la financiación a lo largo del proyecto                                                                                                    |
| Declaro responsablemente que:                                                                                                    |
| NO he solicitado ninguna ayuda para el mismo fin o coste subvencionable.                                                                                                    |
| Sí he solicitado otras ayudas para el mismo fin o coste subvencionable.                                                                                                    |
| Declaraciones responsables                                                                                                    |
| En el caso de ayudas para la mejora de empresas no agrícolas, la persona solicitante declara que no se ha trasladado en los dos años anteriores a la solicitud de la ayuda al establecimiento en el que tendrá lugar la inversión inicial para la que se solicita la ayuda, y se compromete a no hacerlo durante un periodo de dos años desde que se haya completado la inversión inicial para la que se solicita la ayuda.                                                                                        |
| SÓLO PARA PERSONAS JURÍDICAS:                                                                                                    |
| Declaro que la persona solicitante de la subvención, según la definición de la Recomendación 2003/361/CE, y del artículo 2 del anexo I del Reglamento (UE) 702/2014, de la Comisión:                                                                                                    |
| Tiene la condición de microempresa.                                                                                                    |
| En el caso de empresas con 50 o más trabajadores, se declara cumplir con la cuota legal de reserva de puestos de trabajo en la plantilla de la empresa prevista en el artículo 42.1 del texto refundic<br>de la Ley general de las personas con discapacidad y de su inclusión social, aprobado por Real decreto legislativo 1/2013, de 29 de noviembre, o con las medidas alternativas de carácter excepcional<br>previstas por el Real decreto 364/2005, de 8 de abril, y por el Decreto 86/2015, de 2 de junio. |
| En el caso de empresas, dispone de plan de igualdad de oportunidades cuando así se establezca en el convenio colectivo que sea aplicable, en los términos previstos en el mismo, según lo contemplado en el artículo 45.3 de la Ley orgánica 3/2007, de 22 de marzo para la igualdad efectiva de mujeres y hombres.                                                                                                    |
|                                                                                                    |

| Declaraciones responsables                                                                                                    |
|----------------------------------------------------------------------------------------------------|
| i Ayuda activada Desactivar ayuda                                                                                                    |
| En el caso de empresas, dispone de plan de igualdad de oportunidades cuando así se establezca en el convenio colectivo que sea aplicable, en los términos previstos en el mismo, según lo contemplado en el artículo 45.3 de la Ley orgánica 3/2007, de 22 de marzo para la igualdad efectiva de mujeres y hombres. |
| DECLARACIONES RESPONSABLES SOBRE DATOS URBANISTICOS Y MEDIOAMBIENTALES:                                                                                                    |
| Declaro que el proyecto está sometido a algún tipo de instrumento de intervención administrativa ambiental.                                                                                                    |
| En caso afirmativo, hay que indicar cuál:                                                                                                    |
| Autorización ambiental integrada 📕 Licencia ambiental 📕 Declaración responsable ambiental 📕 Comunicación de actividades inocuas                                                                                                    |
| Indicar el estado de la tramitación:                                                                                                    |
| No presentada 📰 En tramitación 📰 Concedida/Presentada                                                                                                    |
| Que el proyecto está sometido al Procedimiento de evaluación de impacto ambiental                                                                                                    |
|                                                                                                    |
|                                                                                                    |
|                                                                                                    |
| Ayuda activada     Desactivar ayuda                                                                                                    |
| En caso afirmativo, indicar cuál:                                                                                                    |
|                                                                                                    |

| Indicar el estado de la tramitación:                                                                                                    |
|----------------------------------------------------------------------------------------------------|
| No presentada 📕 En tramitación 📕 Concedida/Presentada                                                                                                    |
| DECLARACIONES RESPONSABLES SOBRE DATOS PATRIMONIALES:                                                                                                    |
| En el caso de que la actuación afecte a bienes patrimoniales inventariados o no inventariados, la persona o entidad solicitante se compromete a poner en valor, restaurar y recuperar la edificación, en su caso, con sujeción a los referentes tipológicos que conforman la arquitectura tradicional del término municipal donde se ubique la intervención. |
| Que el proyecto afecta a bienes que ha inventariado alguna administración pública (nacional, autonómica y local) o a bienes con protección patrimonial                                                                                                    |
| En caso afirmativo, hay que indicar cuál:                                                                                                    |

# SE PULSA EL BOTÓN FINALIZAR (\*) Y SE SALE A LA PANTALLA INICIAL QUE MUESTRA TODOS LOS FORMULARIOS PUDIENDO ACCEDER AL FORMULARIO Nº 3 (SOLICITUD ESPECÍFICA). <u>ESTE FORMULARIO REQUIERE SER FIRMADO ANTES DE CERRAR Y</u> <u>REGISTRAR LA SOLICITUD</u>

Otro tipo bien inventariado

Bien de relevancia local (BRL)

Bien de interés cultural (BIC)

(\*) Si alguna de las casillas obligatorias no se ha marcado, aparece un mensaje emergente que lo indica y regresa hasta esa pantalla para que sea marcada. Si todo está completo y correcto, al pulsar el botón finalizar se sale a la pantalla inicial que muestra el formulario siguiente a cumplimentar.

| 1 🗸                                                      | 2                                              | 3                        | 4                      | 5                                                                                                    |                                        |
|----------------------------------------------------------|------------------------------------------------|--------------------------|------------------------|----------------------------------------------------------------------------------------------------|----------------------------------------|
| Debe saber 📏                                             | <u>Rellenar</u> >                              | Documentar 📏             | Registrar 📏            | Guardar 〉                                                                                            |                                        |
| Rellenar los<br>En este paso debe<br>que vaya introducie | formularios<br>rellenar los formulari<br>indo. | os señalados como obliga | itorios. Pueden existi | ir formularios opcionales, que podrá rellenar si dispone de la información oportuna, y formularios ( | dependientes, que podrán ser requerido |
| 启 ! SOLIC                                                | ITUD GENERAL DE SU                             | BVENCIÓN                 |                        |                                                                                                    | Iconografía                            |
|                                                          | Ha sido                                        | firmado nor usted el 1// | N/2025 a las 13:52     |                                                                                                    | ! Formulario obligatorio               |
|                                                          | Thu Shuo                                       |                          | 047 2023, 0103 13.32   |                                                                                                    | ? Formulario opcional                  |
| 🚊 🧹 DECLA                                                | RACIONES RESPONS                               | ABLES                    |                        | XHL                                                                                                  | Formulario dependiente                 |
| ø                                                        | × Debe se                                      | er firmado por usted.    |                        | <u></u>                                                                                              | Formulario no realizado                |
| 🚊 🕌 solic                                                | ITUD ESPECÍFICA                                |                          |                        | XXX                                                                                                  | Formulario o paso completado           |
|                                                          |                                                |                          | ¢                      | Continuar >                                                                                          |                                        |

## FORMULARIO 3: SOLICITUD ESPECÍFICA

*IMPORTANTE:* Los campos marcados con un asterisco (\*) son de cumplimentación obligatoria para poder avanzar en el trámite

## A. TIPO DE BENEFICIARIO

El tipo de beneficiario se definirá en función del tipo de solicitante (privado o público). Se deberá seleccionar una de las opciones que se despliegan.

## **B. DENOMINACIÓN DEL PROYECTO Y LUGAR DE LA ACTUACIÓN**

Se rellenarán los datos solicitados referidos al tipo y denominación del proyecto, así como al lugar previsto donde se realizará la inversión para la que se solicita la ayuda. La ubicación se informará cumplimentando la dirección, código postal, localidad y provincia *(la provincia se precarga al poner el código postal)* y las coordenadas UTM con el formato indicado en el ejemplo.

| Tipo de solicitante                                                 | ★ Tipo de beneficiario         |                        |                           |      |
|---------------------------------------------------------------------|--------------------------------|------------------------|---------------------------|------|
| Selecciona 👻                                                        | Selecciona                     | ~                      |                           |      |
| B DENOMINACIÓN                                                      | DEL PROYECTO Y LUGAR DE LA ACT | TUACIÓN                |                           |      |
| TIPO DE PROYECTO                                                    | * TITULO DEL PROYECTO          |                        |                           |      |
| Selecciona 👻                                                        |                                |                        |                           |      |
| DIRECCIÓN DEL LUGAR DE                                              | REALIZACIÓN DE LA INVERSIÓN    |                        |                           | * СР |
|                                                                     |                                |                        |                           |      |
| PROVINCIA                                                           |                                | * MUNICIPIO            | ★ POBLACIÓN               |      |
| selecciona                                                          | ~                              | Selecciona 🗸           | Selecciona                | •    |
| TELÉFONO                                                            | * CORREO ELECTRÓNICO           |                        |                           | FAX  |
|                                                                     |                                |                        |                           |      |
|                                                                     |                                |                        |                           |      |
| <ul> <li>PROVINCIA</li> <li>Selecciona</li> <li>TELÉFONO</li> </ul> | CORREO ELECTRÓNICO             | * MUNICIPIO Selecciona | ★ POBLACIÓN<br>Selecciona | FAX  |

## C. ACCIÓN DE LA SUBMEDIDA 7119.02 A LA QUE SE ACOGE EL PROYECTO

Se elegirá en el desplegable la sección correspondiente según la ayuda que se solicite, así como el tipo de ayuda.

SE PULSA EL BOTÓN FINALIZAR (\*) Y SE SALE A LA PANTALLA INICIAL QUE MUESTRA TODOS LOS FORMULARIOS PUDIENDO ACCEDER AL FORMULARIO Nº 4 (SOLICITUD ESPECÍFICA DE LA SECCIÓN SELECCIONADA). <u>ESTE FORMULARIO REQUIERE SER</u> FIRMADO ANTES DE CERRAR Y REGISTRAR LA SOLICITUD

\*Si alguno de los campos obligatorios no se ha cumplimentado, aparece un mensaje emergente que lo indica y regresa hasta esa pantalla para que se rellene. Si todo está completo y correcto, al pulsar el botón finalizar se sale a la pantalla inicial que muestra el formulario siguiente a cumplimentar

| 1~                                                                                                    | 2 🗸                 | 3                        | 4                    | 5           |     |                                |  |  |
|----------------------------------------------------------------------------------------------------|---------------------|--------------------------|----------------------|-------------|-----|--------------------------------|--|--|
| Debe saber 🖒                                                                                                    | <u>Rellenar</u> >   | Documentar 🔉             | Registrar 〉          | Guardar 📏   |     |                                |  |  |
| Rellenar los formularios<br>En este paso debe rellenar los formularios señalados como obligatorios. Pueden existir formularios opcionales, que podrá rellenar si dispone de la información oportuna, y formularios dependientes, que podrán ser requeridos en función de los datos que vaya<br>introduciendo. |                     |                          |                      |             |     |                                |  |  |
| 🛱 🤚 SOLICI                                                                                                    | TUD GENERAL DE SUI  | BVENCIÓN                 |                      |             |     | Iconografía                    |  |  |
|                                                                                                    | Ha sido f           | firmado por usted el 16/ | 04/2025. a las 09:14 | þ.          |     | Formulario obligatorio         |  |  |
|                                                                                                    |                     |                          |                      |             |     | ? Formulario opcional          |  |  |
| DECLA                                                                                                    | RACIONES RESPONSA   | BLES                     |                      |             | XHL | Formulario dependiente         |  |  |
| <i>D</i> * 1                                                                                                    | ✓ Ha sido f         | firmado por usted el 16/ | 04/2025, a las 09:20 | h.          | ⊻   | × Formulario no realizado      |  |  |
| 🚊 <mark>!</mark> Solici                                                                                                    | TUD ESPECÍFICA      |                          |                      |             | XHL | ✓ Formulario o paso completado |  |  |
| 🚊 <mark>!</mark> solici                                                                                                    | TUD ESPECIFICA DE L | A SECCIÓN SELECCIONAD    | A                    |             | XHL |                                |  |  |
|                                                                                                    |                     |                          | ÷                    | Continuar > |     |                                |  |  |

## FORMULARIO 4: SOLICITUD ESPECÍFICA DE LA SECCIÓN SELECCIONADA

IMPORTANTE: Los campos marcados con un asterisco (\*) son de cumplimentación obligatoria para poder avanzar en el trámite

#### ACTIVIDAD ECONÓMICA DE LA EMPRESA

-Se indicará el código correspondiente, de acuerdo con la actividad a desarrollar, según la Clasificación Nacional de Actividades Económica (CNAE).

-Se indicará el código correspondiente al impuesto de actividades económicas de acuerdo con la actividad a desarrollar (IAE).

## PLAN DE RECURSOS HUMANOS

PROMOTOR DE LA ACTUACIÓN. Rellenar con los datos personales y laborales de la persona que promueve el proyecto subvencionado (solicitante de la ayuda).

TRABAJADORES DE LA EMPRESA: INICIALES Y PREVISIÓN. Se refiere a la estimación de empleo que se pretende crear, en su caso, con la puesta en marcha del proyecto subvencionado. Esos datos se informarán de acuerdo con las opciones y casuística que recoge la tabla que se incluye indicando el número de trabajadores en cada caso.

<u>TIPOLOGÍA DE LA PROPIEDAD</u>: Elegir en el desplegable la opción correspondiente en relación con la propiedad del lugar donde se llevará a cabo el proyecto.

<u>INVERSIONES</u>: Indicar si la inversión a llevar a cabo es obra, equipamiento o ambas. En el caso de obra, se indicará si esta requiere o no de proyecto técnico.

<u>PLAN DE INVERSIONES</u>: Se indicará el nombre de la empresa proveedora elegida y el presupuesto elegido, indicando el importe total (IVA incluido), así como el desglose de los importes correspondientes a la base imponible (B.I.) y con IVA, de acuerdo con la tipología del gasto que recoge la tabla y para el que se solicita la ayuda.

(Aclaración: "Inmovilizado intangible" se refiere a la propiedad intelectual corporativa, las patentes, las marcas registradas, los derechos de autor y las metodologías de negocio. El "inmovilizado material" está constituido por el conjunto de elementos patrimoniales tangibles, muebles e inmuebles, utilizados de manera continuada en la producción de bienes y servicios públicos).

# ESTE FORMULARIO REQUIERE SER FIRMADO ANTES DE CERRAR Y REGISTRAR LA SOLICITUD